## Computing

## Wie bekomme ich meinen Monitor nach dem Windows 10-Update 1709 wieder heller?

- Das Monitor-**Problem**, dass das **Display** nach dem **Windows Creators Update dunkler** ist, scheint vorwiegend bei **LG**-Monitoren aufzutreten.
- Eine mögliche **Lösung** zur **Behebung** des Problems sehen Sie unten stehend.
- Klicken Sie auf den **Windows-Button** und wählen Sie den Menü-Punkt **Systemsteuerung**.
- Wählen Sie den Menü-Punkt **Farbverwaltung** aus (es öffnet sich ein neues Fenster).
- Wechseln Sie auf den Reiter **Erweitert**.
- Klicken Sie unten im Bereich Bildschirmkalibrierung auf Bildschirm kalibrieren (Sie benötigen dazu Administratorrechte).
- Es öffnet sich die Bildschirm-Farbkalibrierung.
- Gehen Sie die einzelnen Schritte der **Kalibrierung** durch (sämtliche Schritte sind erklärt).
- Danach sollten die **Einstellungen** Ihres Monitors wieder in Ordnung sein.

Eindeutige ID: #1772 Verfasser: Christian Steiner Letzte Änderung: 2017-11-28 13:07